2023年10月18日

# WEB出願の手引き

| 1. | 志願者による出願手続きの流れ | • | • | • | • | 1 |
|----|----------------|---|---|---|---|---|
| 2. | WEB出願入力準備シート   |   |   |   |   |   |
|    | 推薦選抜 ・・・・・・・・・ | • | • | • | • | 2 |
|    | 学力選抜または帰国生徒選抜  | • | • | • | • | 5 |
| 3. | WEB出願サイトの手順    |   |   |   |   |   |
|    |                |   |   |   |   | 0 |

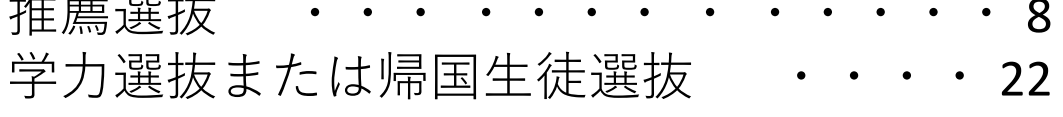

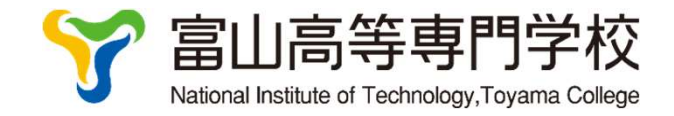

# 1. 志願者による出願手続きの流れ

①各選抜の受験票と写真票の作成はWEB出願サイトで行います。②作成した写真票を在籍(出身)学校に提出し、その他の出願書類と併せて在籍(出身)学校が富山高専に提出します。③受験票は選抜検査に持参してください。手引きでは①のWEB出願サイトで受験票と写真票を作成について詳しく説明します。

①WEB出願サイトで受験票と写真票を作成

事前準備 志願者情報入力に必要な情報を2~7ページの「WEB出願入力準備シート」 を参考に準備してください。

手順1~5のWEB出願サイトの入力画面は以下に記載されています。 推薦選抜 8~21ページ,学力選抜または帰国生徒選抜 22~25ページ

- 手順1 ユーザ登録
- 手順2 志願者情報の入力

入力後は一旦中断し(保存して中断)、申込内容を確認

- 手順3 申込内容確認
- 手順4 検定料支払
- 手順5 受験票・写真票印刷

②写真票を在籍(出身)学校へ提出

【出願書類は在籍(出身)学校が富山高専に提出する】

③受験票を持参し選抜検査

### 出願受付期間

|                        | WEB出願受付期間                         | 出願書類受付期間                                           |
|------------------------|-----------------------------------|----------------------------------------------------|
| 推薦による選抜                | 令和5年12月11日(月)~<br>令和6年1月5日(金) 12時 | 令和5年12月22日(金)~12月26日(火),<br>令和6年1月4日(木)~1月5日(金)12時 |
| 学力検査による選抜<br>と帰国生徒特別選抜 | 令和6年1月15日(月)~1月25日(木)             | 令和6年1月22日(月)~25日(木)                                |

推薦による選抜を推薦選抜、学力検査による選抜を学力選抜,帰国生徒特別選抜を帰国生徒選抜と表記 している箇所があります。

# 2. WEB 出願入力準備シート

WEB出願システムでは以下の項目を入力します。入力準備シートを作成しましたので、必要に応じてご利用ください。

| 富山高等専門学校 WEB出願入力準備シート <mark>(推薦)</mark> |                             |                                                                                                |  |  |  |
|-----------------------------------------|-----------------------------|------------------------------------------------------------------------------------------------|--|--|--|
|                                         | =⊐ フ 北明                     | 入力例                                                                                            |  |  |  |
|                                         |                             | 備考                                                                                             |  |  |  |
| STEP1 入試区分                              |                             |                                                                                                |  |  |  |
| 入試区分                                    | 推薦による選抜<br>(申込期間:12/11~1/5) | 推薦による選抜(申込期間:12/11~1/5)を<br>選択                                                                 |  |  |  |
| STEP2 出願情報入力                            | ]                           |                                                                                                |  |  |  |
| 志願者情報                                   |                             |                                                                                                |  |  |  |
|                                         | 姓:                          | 姓:高専、名:太郎                                                                                      |  |  |  |
| 氏名(漢子)<br>                              | 名:                          |                                                                                                |  |  |  |
| 氏名(カナ)                                  | セイ:<br>メイ:                  | セイ:コウセン、メイ:タロウ                                                                                 |  |  |  |
|                                         |                             |                                                                                                |  |  |  |
| 本システムで入力で<br>きない漢字の有無                   | 「あり、なし」 から選択                | 氏名に使用される漢字のうち、機種依存文字に<br>ついては、WEB出願システムで入力できない<br>ことがあります。その場合は簡易字体に置き換<br>えて入力し、「あり」を選択して下さい。 |  |  |  |
| 一 一 一 一 一 一 一 一 一 一 一 一 一 一 一 一 一 一 一   |                             | 2008年10月1日                                                                                     |  |  |  |
|                                         | ー<br>平 月 口                  |                                                                                                |  |  |  |
| 郵便番号                                    |                             | 939-8630                                                                                       |  |  |  |
|                                         |                             | 富山県                                                                                            |  |  |  |
| 都道府県                                    |                             |                                                                                                |  |  |  |
|                                         |                             | 富山市                                                                                            |  |  |  |
| 市区町村                                    |                             | 郵便番号の住所検索から自動入力できます                                                                            |  |  |  |
| 町々、釆地                                   |                             | 本郷町13                                                                                          |  |  |  |
| 「凹白・田心」                                 |                             | 郵便物が届く表記を入力してください。                                                                             |  |  |  |
| 建物名,部层悉号                                |                             | 富山高専マンション101号室                                                                                 |  |  |  |
|                                         |                             | 郵便物が届く表記を入力してください。                                                                             |  |  |  |

| 電話番号                                |                      | 123-456-7890                                                                                                    |
|-------------------------------------|----------------------|----------------------------------------------------------------------------------------------------|
|                                     |                      | 富山市立〇〇中学校                                                                                                    |
| 出身校                                 |                      | リストから選択する。                                                                                                    |
|                                     |                      | リストに無い場合は、上の項目で「その他」を                                                                                                    |
| その他の学校                              |                      | 選択し、この項目に入力してください。                                                                                                    |
| 在籍卒業区分                              | 在学中2024年3月卒業見込み      | 在学中2024年3月卒業見込み                                                                                                    |
| 志望学科(推薦)                            |                      | 機械システム工学科                                                                                                    |
| * 1                                 |                      | 6学科から選択                                                                                                    |
|                                     |                      | 希望する                                                                                                    |
| 学力選抜または帰国<br>生徒特別選抜希望に<br>ついて *2    | 「希望する、希望しない」<br>から選択 | 推薦選抜において不合格の場合、学力選抜また<br>は帰国生徒選抜を「希望する、希望しない」か<br>を選択して下さい。「希望する」を選択した志<br>望者は以下の3項目で、志望学科を入力して下<br>さい。希望しない場合は以下の3項目で「学力<br>選抜または帰国生徒選抜を希望しない」を選択<br>して下さい。 |
| 第1志望                                |                      | 機械システム工学科                                                                                                    |
| (学力・帰国)                             |                      | 6学科から選択                                                                                                    |
| 第2志望<br>(学力・帰国)                     |                      | 商船学科<br>第1志望とした学科を除いた残りの5学科から<br>選択できます。第2志望が無い場合は必ず「第<br>2志望なし」を選択して下さい。                                                                                    |
| 第3志望                                |                      | 第3志望なし                                                                                                    |
| (学力・帰国)                             |                      | 第1志望と第2志望学科を除いた残りの4学科<br>から選択できます。第3志望が無い場合は必ず<br>「第3志望なし」を選択して下さい。                                                                                          |
| 学力選抜の最寄り地<br>等受験会場(事前相<br>談した方のみ入力) |                      | 最寄り地等受験の会場は、事前相談の結果、受け入れ可となった志願者のみ入力して下さい。<br>「最寄り地等受験の会場」の会場一覧に記載されている「会場番号、会場略称」を入力して下さい。<br>本郷キャンパスまたは射水キャンパスで受験す                                         |
| 推薦要件の確認                             |                      | <ul> <li>③ ぶ呈すはハバホ安です。</li> <li>☑ 推薦要件を満たしていることを中学校に確</li> <li>認していたらチェックを入れる</li> </ul>                                                                     |
| 保護者情報                               |                      |                                                                                                    |
| 氏名(漢字)                              |                      | 高専春子                                                                                                    |
| 氏名(カナ)                              |                      | コウセンハルコ                                                                                                    |
| 郵便番号                                |                      | 939-8630<br>「志願者と同じ住所の場合はチェック」で自動<br>入力できます。海外の方は国内の住所・連絡先<br>及び書類送付先氏名をご入力下さい。                                                                              |

|                                          | -              |                                                               |
|------------------------------------------|----------------|---------------------------------------------------------------|
| 都道府県                                     |                | 富山県                                                           |
|                                          |                |                                                               |
| 中区町村                                     |                | 富山市                                                           |
| TAC THAT THAT THAT THAT THAT THAT THAT T |                |                                                               |
| 町々、釆地                                    |                | 本郷町13                                                         |
| 凹石・田心                                    |                |                                                               |
| 建物名・部屋番号                                 |                | 富山高専マンション101号室                                                |
|                                          |                |                                                               |
| 志願者との続柄                                  |                | <del>母</del>                                                  |
|                                          |                |                                                               |
| 竪刍谉終牛                                    |                | 123-456-7890                                                  |
| 来心廷和九                                    |                |                                                               |
| ト記竪刍連絡先の説明                               |                | 母携帯                                                           |
| 工品来态度相比切配约                               |                | (入力例:父携帯、自宅電話など)                                              |
| STEP3 試験選択                               |                |                                                               |
| 試験日                                      | 1月14日          | 1月14日                                                         |
| 土胡学科(推茜)                                 |                | 機械システム工学科                                                     |
| 芯兰子科(推馬)                                 |                | STEP2 志望学科(推薦)*1と同じ学科                                         |
| **                                       | 「2月11日(日)学力選抜、 | 2月11日(日)学力検査による選抜                                             |
| 子刀選抜又は帰国生                                | 2月11日(日)帰国生徒選抜 | STEP2 学力選抜または帰国生徒特別選抜希望                                       |
| (征行))) 送版の 文融布                           | 希望しない」から選択     | 望者は「学力選抜、帰国生徒選抜」から選択す                                         |
| ±<br>I                                   |                | る。 希望しない」を選択した志望者は 希望 <br>  しない」を選択する。                        |
|                                          | 「本郷キャンパス、      | 本郷キャンパス                                                       |
|                                          | 射水キャンパス、       | 学力選抜の検査場は「本郷キャンパス、射水キ                                         |
| 字力選抜又は帰国生                                | 最寄り地」から選択      | ヤンパス、最寄り地」から選べます。<br>推薦選抜の検査場は志望学科(推薦)*1のあ                    |
| 使特別選扳の検貨場                                |                |                                                               |
|                                          |                | ヘリアリの場合は推薦: (スパリの場合は推薦: (スパリの場合は推薦: (スパリン)<br>  力:検査場本郷となります。 |

STEP3まで入力後「保存して中断する」をクリックし、マイページに戻った後、「申込確認」から申 込内容を確認できます。中学校や保護者による確認を受けてください。

お支払い画面(STEP4)へ進み、お支払いが完了するとWEB出願システムでは変更ができません。

| 富山高等専門学校 WEB出願入力準備シート <mark>(学力)</mark> |                                                                           |                                                                                                    |  |  |
|-----------------------------------------|---------------------------------------------------------------------------|----------------------------------------------------------------------------------------------------|--|--|
|                                         |                                                                           | 入力例                                                                                                  |  |  |
|                                         | 記入欄                                                                       | 備考                                                                                                   |  |  |
| STEP 1 入試区分                             |                                                                           |                                                                                                    |  |  |
| 入試区分                                    | 学力検査による選抜(申込期間:<br>1/15~1/25)または、帰国生徒特<br>別選抜による選抜(申込期間:<br>1/15~1/25)を選択 | 学 カ 検 査 に よ る 選 抜 ( 申 込 期 間 :<br>1/15~1/25)、帰国生徒特別選抜による選抜<br>(申込期間:1/15~1/25)から選択                    |  |  |
| STEP2 出願情報入力                            |                                                                           |                                                                                                    |  |  |
| 志願者情報                                   |                                                                           |                                                                                                    |  |  |
| 氏々(満空)                                  | 姓:                                                                        | 姓:高専、名:太郎                                                                                            |  |  |
| 氏名(漢子)<br>                              | 名:                                                                        |                                                                                                    |  |  |
| (                                       | セイ:                                                                       | セイ:コウセン、メイ:タロウ                                                                                       |  |  |
|                                         | メイ:                                                                       |                                                                                                    |  |  |
| 本システムで入力でき<br>ない漢字の有無                   | 「あり、なし」 から選択                                                              | あり<br>氏名に使用される漢字のうち、機種依存文字に<br>ついては、WEB出願システムで入力できない<br>ことがあります。その場合は簡易字体に置き換<br>えて入力し、「あり」を選択して下さい。 |  |  |
| 生年月日                                    | 年月日                                                                       | 2008年10月1日                                                                                           |  |  |
| 郵便番号                                    |                                                                           | 939-8630                                                                                             |  |  |
| 初送広旧                                    |                                                                           | 富山県                                                                                                  |  |  |
| 卻迫府県<br>                                |                                                                           | 郵便番号の住所検索から自動入力できます                                                                                  |  |  |
| 市区町村                                    |                                                                           | 富山市                                                                                                  |  |  |
|                                         |                                                                           | 郵便番号の住所検索から自動入力できます                                                                                  |  |  |
| 町名・番地                                   |                                                                           | 本郷町13                                                                                                |  |  |
|                                         |                                                                           | ●郵便物が届く表記を入力してください。                                                                                  |  |  |
| 建物名・部屋番号                                |                                                                           | 畠山局専マンション101号至                                                                                       |  |  |
|                                         |                                                                           | ■ 野便物か庙く表記を入刀しくくたさい。                                                                                 |  |  |
| 電話番号                                    |                                                                           |                                                                                                    |  |  |
|                                         |                                                                           |                                                                                                    |  |  |
| 出身校<br>                                 |                                                                           | リストから選択する。                                                                                           |  |  |

2.WEB出願入力準備シート(学力または帰国生徒選抜)

| その他の学校                              |                                                                           | リストに無い場合は、上の項目で「その他」を<br>選択し、この項目に入力してください。                                                                                      |
|-------------------------------------|---------------------------------------------------------------------------|----------------------------------------------------------------------------------------------------|
| 在籍卒業区分                              | 在学中(2024年3月卒業見込み)、<br>卒業(2023年3月)、<br>卒業(2022年3月)、<br>卒業(2021年3月)<br>から選択 | 在学中(2024年3月卒業見込み)                                                                                                    |
| 学校卒業後の履歴                            |                                                                           |                                                                                                    |
| 第1志望 * 1                            |                                                                           | 機械システム工学科<br>6学科から選択                                                                                                    |
| 第2志望                                |                                                                           | 商船学科<br>第1志望とした学科を除いた残りの5学科から<br>選択できます。第2志望が無い場合は必ず「志<br>望なし」を選択して下さい。                                                          |
| 第3志望                                |                                                                           | 志望なし<br>第1志望と第2志望学科を除いた残りの4学科<br>から選択できます。第3志望が無い場合は必ず<br>「志望なし」を選択して下さい。                                                        |
| 学力選抜の最寄り地等<br>受験会場(事前相談し<br>た方のみ入力) |                                                                           | 最寄り地等受験の会場は、事前相談の結果、受け入れ可となった志願者のみ入力して下さい。<br>「最寄り地等受験の会場」の会場一覧に記載されている「会場番号、会場略称」を入力して下さい。<br>本郷キャンパスまたは射水キャンパスで受験する志望者は入力不要です。 |
| 保護者情報                               |                                                                           |                                                                                                    |
| 氏名(漢字)                              |                                                                           | 高専春子                                                                                                    |
| 氏名(カナ)                              |                                                                           | コウセンハルコ                                                                                                    |
| 郵便番号                                |                                                                           | 939-8630<br>「志願者と同じ住所の場合はチェック」で自動<br>入力できます。海外の方は国内の住所・連絡先<br>及び書類送付先氏名をご入力下さい。                                                  |
| 都道府県                                |                                                                           | 富山県                                                                                                    |
| 市区町村                                |                                                                           | 富山市                                                                                                    |
| 町名・番地                               |                                                                           | 本郷町13                                                                                                    |
| 建物名・部屋番号                            |                                                                           | 富山高専マンション101号室                                                                                                    |

| 志願者との続柄             |           | 日<br>                                                      |
|---------------------|-----------|------------------------------------------------------------|
| 緊急連絡先               |           | 123-456-7890                                               |
| トコ駅今浦奴生の説明          |           | 母携帯                                                        |
| L 乱 来 忌 建 裕 元 切 読 明 |           | (入力例:父携帯、自宅電話など)                                           |
| STEP3               |           |                                                            |
| 試験日                 | 2月11日     | 2月11日                                                      |
| 十百世刊                |           | 機械システム工学科                                                  |
| 志聖子科                |           | STEP2 第1志望*1と同じ学科を入力                                       |
|                     | 「本郷キャンパス、 | 本郷キャンパス                                                    |
| 学力選抜又は帰国生徒          | 射水キャンパス、  | 学力選抜の検査場は「本郷キャンパス、射水キ                                      |
| 特別選抜の検査場            | 最寄り地」から選択 | ヤンハス、最奇り地」から選べます。<br>入力例の場合は推薦:機械、検査場本郷/学<br>力:検査場本郷となります。 |

STEP3まで入力後「保存して中断する」をクリックし、マイページに戻った後、「申込確認」から申 込内容を確認できます。中学校や保護者による確認を受けてください。 お支払い画面(STEP4)へ進み、お支払いが完了するとWEB出願システムでは変更ができません。

2.WEB出願入力準備シート (学力または帰国生徒選抜)

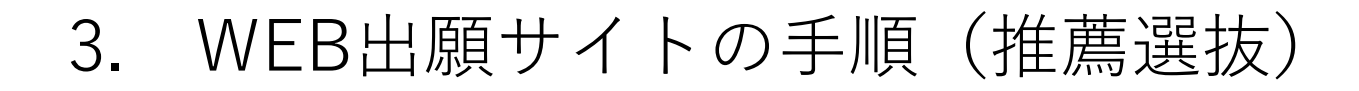

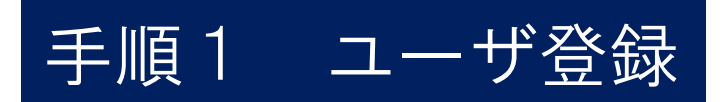

本校のホームページのHOME>入試情報>募集要項のページの「WEB出願はこちらから」を クリックして、出願サイトにアクセスしてください。 出願サイトは、パソコン・スマホ・タブレット端末に対応しています。

| WEE<br>はこちらた                                                                                                    | 3 出願<br>から <u>click</u> でmiraicompass.                            |
|----------------------------------------------------------------------------------------------------|-------------------------------------------------------------------|
| Ŷ 富山高等専門学校 National Institute of Technology, Toyama College                                                                                                |                                                                   |
| 富山高等専門学校のネット出願へようこそ                                                                                                    |                                                                   |
| 【はじめて手続される方へ】<br>・ ユーザID(メールアドレス)をはじめて登録される方は、下のボタン<br>をクリックしてください。<br>・ miraicompassサイトでmcID(共通ID)として登録された方は、ログ<br>インにお進みください。<br>はじめての方はごちら              | 学校からのお知らせ<br>学校からのお知らせはありません<br>システムに関するお知らせ<br>システムからのお知らせはありません |
| 【ユーザID登録がお済みの方へ】<br>・ 登録済みのユーザID(メールアドレス)、パスワードを入力のうえ、<br>「ログイン」をクリックしてください。<br>・ メールアドレスの変更を希望される場合は、ログイン後、「メールアド<br>レス変更」より変更してください。<br>メールアドレス<br>email |                                                                   |
| パスワード     パスワードの伏李縮除       Password                                                                                                    |                                                                   |
| ハスワートをお忘れの方はごちら<br>※「利用規約」をご確認いただいたのち、ご利用ください。                                                                                                    |                                                                   |

【ユーザ ID 登録】

- I. 「はじめての方はこちら」をクリックし、ユーザID (メールアドレス)を登録してください。登録いただいたメールアドレスは、手続き完了メール送信、緊急連絡等にも利用します。アドレス@e-shiharai.netの受信を許可してください。また、出願書類を受理後に送付する「受験者へのお知らせ」等をWEB出願システムログインメールアドレスあてにメール送付します。郵送はいたしませんのでご留意ください。
- 11. 登録したメールアドレス宛にユーザ登録用の確認コードがメールで届きます。メールに記載された確認コードを入力しパスワード登録(本登録)を行ってください。
- III. 顔写真をデータにてアップロードされる場合は、マイページにて登録してください。受験票・写真票を印刷した際に顔写真も一緒に印刷されます。

| 「注意ください。<br>未まで(2024/3/31)<br>末 <b>+1年</b> まで(2025/3/31) |
|----------------------------------------------------------|
|                                                          |

※ 「利用規約」 をご確認いただいたのち、ご利用ください。

| Y 富山高<br>National Institute of                                                 | 等専門学校<br>Technology,Toyama College                                        |                             | マイページ                                      | ログイン情報変更                 | 志願者情報変更 | 申込履歴 ログアウト |
|--------------------------------------------------------------------------------|---------------------------------------------------------------------------|-----------------------------|--------------------------------------------|--------------------------|---------|------------|
| コウセン タロ                                                                        | コウ さんのマイペー                                                                | -ジ                          |                                            |                          |         |            |
| 申込履歴・配信メー                                                                      | ルを確認する                                                                    |                             |                                            |                          |         |            |
| お知らせ                                                                           |                                                                           |                             |                                            |                          |         |            |
| 【写真票の写真につい<br>写真貼付欄に頗写真(#<br>※頗写真をアップロー<br>【頗写真について】<br>1.最近3ヶ月以内<br>2.正面上半身脱植 | vで】<br>縦4cm×模3cm)を貼付して<br>- ドしていただくと、写真の船<br>9撮影(カラー・白黒可)<br>((縦4cm×横3cm) | ください。または、画面<br>お付が不要になります。  | 1上の青ボタンより顔写真テ                              | <sup>2</sup> ータをアップロードして | こください。  |            |
| 出願用頗写真を登録する                                                                    | る方はこちら                                                                    |                             |                                            |                          |         |            |
| 申込履歴                                                                           |                                                                           |                             |                                            |                          |         |            |
| 申込履歴情報はあり                                                                      | つません。                                                                     |                             |                                            |                          |         |            |
| 申込番号                                                                           | 入試区分                                                                      | 申込日                         | 支払方法                                       | 入金情報                     |         | 受験票        |
|                                                                                |                                                                           |                             |                                            |                          |         |            |
|                                                                                | 1 つの><br>画面右」                                                             | イールアドレスで、双子)<br>ミメニューの「志願者信 | など複数名の出願を行う場合<br>服交車」をクリックレーキに<br>新規申込手続きへ | 合、<br>領者を追加してください        |         |            |

# 手順2 志願者情報の入力

# Step1 入試区分

| 了富山高等専門学校<br>National institute of Technology, Toyama Co<br>就区分避报 出願開報入力 試 | ですページ<br>です。<br>線選択 ) お支払い方法の入力 ) 出願情報の確認 ) | ログイン情報変更<br>送信完了 | 志願者情報変更 申込 ( | 2週歴 ログアウト<br>ショウセン タロウ さん |                                                       |
|----------------------------------------------------------------------------|---------------------------------------------|------------------|--------------|---------------------------|-------------------------------------------------------|
| tep1 入試区分選択                                                                |                                             |                  |              |                           |                                                       |
| 入試区分選択入試区分選択入試区分                                                           | 運んでください                                     | ~                |              |                           | 推薦による違抜(申込期間:12/11~1/5)                               |
|                                                                            |                                             |                  |              |                           | 選んでください<br>推薦による選抜(申込期間:12/11~1/5)                    |
|                                                                            | <b>戻る</b> (次へ)                              |                  |              |                           | 学力検査による選抜(申込期間:1/15~1/25)<br>帰国生徒特別選抜(申込期間:1/15~1/25) |

規約同意確認を最後までスクロールして読み、「同意して次へ」または「同意しない」をクリックする

# Step2 志願者情報入力

| マイページ ログイン情報変更 志騒者情報変更 申込履歴 ログアウト<br>National Institute of Technology, Toyama College @ コウセン タロウ さん                                                                                                    |                                                  |
|----------------------------------------------------------------------------------------------------|--------------------------------------------------|
| 入試区分選択 出版情報入力 試験選択 お支払い方法の入力 出職情報の確認 送信完了                                                                                                    |                                                  |
| Step2 出願情報入力                                                                                                    |                                                  |
| ■ 志騒者情報に登録されている項目が白動でセットされています。<br>画面上部のメニュー「志騒者情報変更」から登録内容を修正できます。                                                                                                    |                                                  |
| お知らせ<br>◆信報入力の際は、本校の学生募集要項を参照してください。                                                                                                    |                                                  |
| ◆生年月日に該当する選択数がない場合は本校までご連絡ください。 推薦による選抜において不合格の場合に、学力検査による選抜を希望する方で、最寄り地受験制度の利用を希望する場合は、必ず事前相談をしたうえで、受入れ可となった<br>会場を記載ください。事前相談がまだの方は、本校募集要項をご確認の上、問い合わセフォームから必要事項をごえ力ください。<br>なお、本校の「主たる受験地」である、本郷キャンパス会場・射水キャンパス会場については、事前相談不要です。最寄り地受験とはなりませんので、会場番号・会場略称<br>の記入はしないでください。 |                                                  |
| 志願者情報入力                                                                                                    |                                                  |
| <b>氏名(漢字) <u>8</u>篇</b> 姓: 高嘉 名: 太郎 ((金角)                                                                                                    |                                                  |
| 氏名(カナ)     され     コウセン     メイ:     タロウ     (生角カナ)                                                                                                    | 本システムで入力できない                                     |
| 本システムで入力できない漢字の有 ○ なし ○ あり                                                                                                    | ■ 漢字が氏名にある場合は簡<br>易字体に置き換えて入力し,<br>「ちぃ」を変わして下さい。 |
| <b>生年月日 2008年 マ 1月 マ 1日 マ</b>                                                                                                    |                                                  |
| 住所                                                                                                    |                                                  |
| <b>郵便番号 20歳</b> 9398630 住所検索 F角数字: ハイフンなし7桁)                                                                                                    | ┃ 郵便番号(半用剱子:ハイ  <br>┃ フンたし7桁)の住所検索               |
| 都道府県 2日 留山県  マ                                                                                                    | から自動入力できます                                       |
| <b>市区町村 2</b> 編 副山市 (金角:(例)つ(市)                                                                                                    |                                                  |
| <b>町名・銀地 本</b> 標町13 (金角:(例)〇〇1-1-1)                                                                                                    |                                                  |
| 建物名・部屋番号                                                                                                    |                                                  |
| 電話番号 24 123 - 456 - 7890 (半角款子)                                                                                                    |                                                  |

### Step2 志願者情報入力

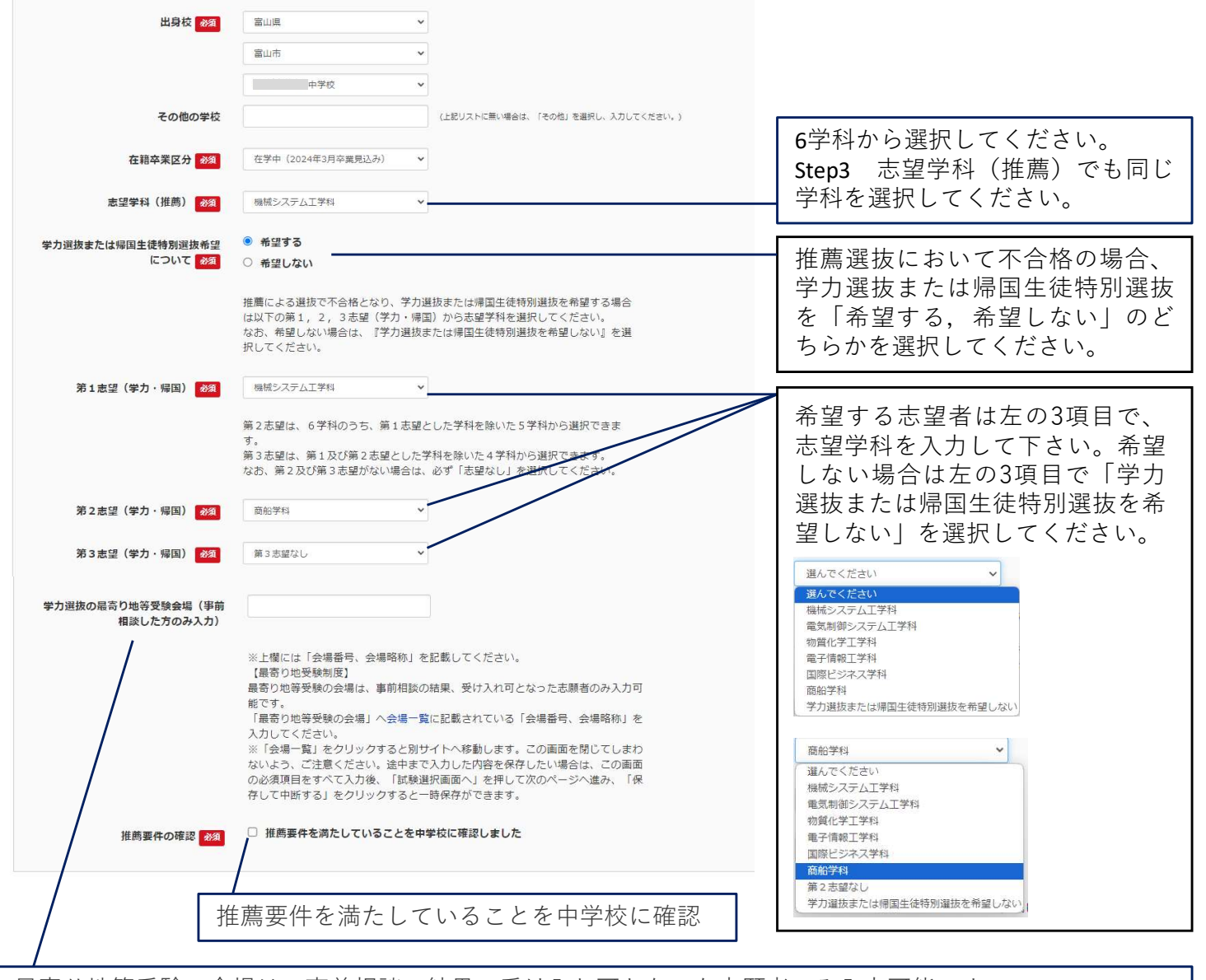

最寄り地等受験の会場は、事前相談の結果、受け入れ可となった志願者のみ入力可能です。 「最寄り地等受験の会場」へ<u>会場一覧</u>に記載されている「会場番号、会場略称」を入力してください。

## Step2 保護者情報入力

| 保護者情報入力                            |        |                |            |                                                                     |   |        |                                       |
|------------------------------------|--------|----------------|------------|---------------------------------------------------------------------|---|--------|---------------------------------------|
| 氏名(漢字) 8年                          | 姓:     | 高専             |            | 名: 春子                                                               |   | (金角)   |                                       |
| 氏名(力ナ) 🖏                           | セイ:    | コウセン           | ×          | r: 7013                                                             |   | (全角力ナ) | 「志願者と同じ住所の場合は                         |
| 海外の方は国内の住所・連絡先及び書<br>類送付先氏名をご入力下さい | 顧志 💟   | 皆と同じ住所の場合はチェック | i          |                                                                     |   |        | チェック」で目動人力できます。<br>── 海外の方は国内の住所・連絡先及 |
| 郵便番号                               | 939863 | 10 住所校         | (半角数字:ハイフン | なし7桁)                                                               |   |        | び書類送付先氏名をご入力くださ                       |
| 都道府與                               | 富山県    | ~              |            |                                                                     |   |        |                                       |
| 市区町村                               | 富山市    |                |            | (金角:(例)〇〇市)                                                         |   |        |                                       |
| 町名・番地                              | 本挪町1   | 13             |            | $( \mathfrak{B} \mathfrak{H} : (\mathfrak{M}) \bigcirc 1 - 1 - 1 )$ |   |        |                                       |
| 建物名・部屋番号                           | 富山高朝   | リマンション101号室    |            | (全角:(例)○○マンション101                                                   | ) |        |                                       |
| 志願者との続柄。8次                         | ₽      |                | ~          |                                                                     |   |        |                                       |
| その他を選んだ方は入力してください                  |        |                |            |                                                                     |   |        |                                       |
| 緊急連絡先(入力例:090-0000-<br>0000) 💩     | 123-45 | 6-7890         | (半角)       |                                                                     |   |        |                                       |
| 上記緊急連絡先の説明(入力例:父携<br>帯) <b>る</b> 第 | 母携帯    |                |            |                                                                     |   |        |                                       |
|                                    |        | 戻る             | 試験選択画面     | ~                                                                   |   |        |                                       |

### Step3 試験選択

|                                                                                                    | 試区分選択 🔪 出願情報入力 🔪 試験                                                  | <b>羅択</b> お支払い方法の入力 出願 情報の確                               | 認 🔪 送信完了 🔪    |                                        |              |                                           |
|----------------------------------------------------------------------------------------------------|----------------------------------------------------------------------|-----------------------------------------------------------|---------------|----------------------------------------|--------------|-------------------------------------------|
| Stabuly Stabuly                                                                                                    | Step3 試験選択                                                           |                                                           |               |                                        |              | STEP2 志望学科(推薦)<br>と同じ学科を選択する。             |
| <ul> <li>・ Prove The Provide And Provide And Pro</li></ul> | お知らせ                                                                 |                                                           |               |                                        |              |                                           |
| () (2014)           () (2014)           () (2014)           () (2014)           () (2014)           () (2014)           () (2014)           () (2014)           () (2014)           () (2014)           () (2014)           () (2014)           () (2014)           () (2014)           () (2014)           () (2014)           () (2014)           () (2014)           () (2014)           () (2014)           () (2014)           () (2014)           () (2014)           () (2014)           () (2014)           () (2014)           () (2014)           () (2014)           () (2014)           () (2014)           () (2014)           () (2014)           () (2014)           () (2014)           () (2014)           () (2014)           () (2014)           () (2014)           () (2014)           () (2014)           () (2014)           () (2014)           () (2014)           () (2014) <t< th=""><th>■ Step2で選択した「志望学科(推薦)」<br/>確認にはこのページ下部の戻るボタンをご<br/>学力検査による選抜又は帰国生徒特別選択</th><th>と同じ志望学科を選択してください。<br/>【使用ください。<br/>3の受験希望をする方で、「推薦による違抜」の出界</th><th>順時に選択した「志望学科」</th><th>を変更したい場合は、改めて出願の手</th><th>続きが必要と</th><th>STEP2 学力選抜または帰<br/>国生徒特別選抜希望につ</th></t<>                                                                                                    | ■ Step2で選択した「志望学科(推薦)」<br>確認にはこのページ下部の戻るボタンをご<br>学力検査による選抜又は帰国生徒特別選択 | と同じ志望学科を選択してください。<br>【使用ください。<br>3の受験希望をする方で、「推薦による違抜」の出界 | 順時に選択した「志望学科」 | を変更したい場合は、改めて出願の手                      | 続きが必要と       | STEP2 学力選抜または帰<br>国生徒特別選抜希望につ             |
| i 品級協会                                                                                                    | なります。<br>最寄り地受験制度を利用できるのは、事情<br>必要事項をご入力ください。                        | 相談をしたうえで、受入れ可となった方のみです。                                   | 事前相談がまだの方は、本  | 校募集要項をご確認の上、問い合わせ                      | フォームから       | いてで、「希望する」を<br>選択した志望者は「学力<br>選抜、帰国生徒選抜」か |
| <ul> <li>出版学会成現在発展し、重度中的企業代表之業化し、</li> <li>入成股分 推進による温度</li> <li>第14日</li> <li>送留日 1月14日</li> <li>送留子 成成 化 (三日)</li> <li>第19日日</li> <li>第19日日</li> <li>第19日</li> <li>第19日日</li> <li>第19日</li> <li>第19日</li></ul>                                                                                                    | 試験検索                                                                 |                                                           |               |                                        |              | ら選択する。「希望しない」を選択した志望者は<br>「希望」ない」を選択す     |
| 入成金     1単にとな温度       1月1日     1月1日       大学サ沖縄による温度の学校型     1月1日(日) 学力増重による温度       アカ沖縄による温度の学校型     1月1日(日) 学力増重による温度       アカ沖縄による温度の学校型     1月1日(日) 学力増重による温度       アカ沖縄による温度の学校型     1月1日(日) 学力増重による温度       水区か     1月1日(日) 学力運転の検査       地震した3度の(日)     1月1日(日) 学力運転の検査       地震した3度の(日)     1月1日(日)       水区か     1月1日(日)       水田小     1月1日(日)       東国による温度     1月1日       東田による温度     1月1日       東田になる温度     1月1日       東田小     東田       大協工     1月1日       東田市     1月1日       東田市     1月1日 <td>出願する試験を検索し、画面中段の選択オ</td> <td>マシを押してください。</td> <td></td> <td></td> <td></td> <td>る。</td>                                                                                                    | 出願する試験を検索し、画面中段の選択オ                                                  | マシを押してください。                                               |               |                                        |              | る。                                        |
|                                                                                                    | 入試区分                                                                 | 推薦による選抜                                                   |               |                                        |              | 躍んでください 🗸                                 |
| ・ 読書学校(構)         ・ 単地シスレ工学科         ・ プリ注意(日) 学り接着による選拔         2月11日(日) 学り接着による選拔         2月11日(日) 学り接着による選拔         2月11日(日) 学り接着による選拔         2月11日(日) 学り接着による選拔         2月11日(日) 学り接着による選拔         2月11日(日) 学り接着による選拔         2月11日(日) 学り接着による選拔         2月11日(日) 学り接着による選拔         第二         第二         第二                                                                                                    | 試験日                                                                  | 1月14日                                                     | v             |                                        |              | 選んでください                                   |
| *ガル酸酸による器酸又は瞬間生植物が<br>※かめ酸による器酸又は瞬間生植物が<br>家庭の検萄細<br>※かめ酸による器酸又は瞬間生植物が<br>家庭の検萄細<br>※加速の検萄細<br>※加速の検萄場は「本<br>第二日(日) **m国主型に特づ加速50<br>第二日(日) **m国主型に特づ加速50<br>第三日(日) **m国主型に特づ加速50<br>第三日(日) **m国主型に特づ加速50<br>第三日(日) **mm=1<br>第三日(日) **mm=1<br>第三日(日) **mm=1                                                                                                    | 志望学科(推薦)                                                             | 機械システム工学科                                                 |               |                                        |              | 2月11日(日) 学力検査による選抜<br>2月11日(日) 帰国佐徒特別選抜   |
| アカ検査による強振又は毎個生活時間<br>選択の検査場は     レ       が広されたは焼き     バ酸白     選択       人ば区ク     バ酸白     選択       東二による選抜     地震: 株園: 株園: 株園: 株園: 株園: 本島/アカ): 株園: 本島/     月14日       上の項目を入力すると入試区分が表示されます。     「選択」をクリックする。       現在選択中の試験     人ば区ク     近路合       東西による選抜     地震: 本島/、 坂園: 本島/アカ): 鉄園: 本島/     月14日       単込済試験     地震: 本島/、 坂園: 本島/アカ): 鉄園: 本島/(大力): 鉄園: 本島/(大力): 鉄園: 本島/(大力): 鉄園: 本島/(大力): 鉄園: 本島/(大力): 鉄園: 本島/(大力): 鉄園: 本島/(大力): 鉄園: 本島/(大力): 秋日)     小(大力): 小(大): 小(大): 小(L): 小(L):                                                                                                    | 学力検査による選抜又は帰国生徒特別<br>選抜の受験希望                                         | 2月11日(日) 学力検査による選抜 🗸                                      |               |                                        |              | 2月11日(日) 滞国王10(19月1)(500)<br>希望しない        |
| 株式され広路       ば飯名       ば飯日       縦田       学力選抜の検査場は「本         堆面による選抜       堆頭: 機械、検査増 本感/学力: 検査増 本感       1月14日       正       デ       ポキャンパス、射水キャンパス、射水キャンパス、最寄り地」から         上の項目を入力すると入試区分が表示されます。「選択」をクリックする。       「現在選択中の試験       「       「       第       ※       第       ※       第       ※       第       ※       第       ※       第       ※       第       ※       第       ※       第       ※       ※       ※       ※       ※       ※       ※       ※       ※       ※       ※       ※       ※       ※       ※       ※       ※       ※       ※       ※       ※       ※       ※       ※       ※       ※       ※       ※       ※       ※       ※       ※       ※       ※       ※       ※       ※       ※       ※       ※       ※       ※       ※       ※       ※       ※       ※       ※       ※       ※       ※       ※       ※       ※       ※       ※       ※       ※       ※       ※       ※       ※       ※       ※       ※       ※       ※       ※       ※       ※       ※       ※       ※       ※       ※       ※       ※ <td< td=""><td>学力検査による選抜又は帰国生徒特別<br/>選抜の検査場</td><td>本郷キャンパス</td><td></td><td></td><td></td><td></td></td<>                                                                                                    | 学力検査による選抜又は帰国生徒特別<br>選抜の検査場                                          | 本郷キャンパス                                                   |               |                                        |              |                                           |
| 人式区分     武敏名     武敏日     強択       推薦による選抜     推薦:機械、検査場本場/学力:検査場本場     1月14日     」     運び       上の項目を入力すると入試区分が表示されます。「選択」をクリックする。     選べます。推薦選抜の検<br>査会場は志望学科(推<br>薦)のあるキャンパス、最寄り地」から<br>選べます。推薦選抜の検<br>査会場は志望学科(推<br>薦)のあるキャンパスで<br>す。       現在選択中の試験       加速分     試験名     選択解除<br>調による選抜       推薦: 段紙、検査場本想/学力:検査場本想     1月14日     運び時       申込済試験     選択解除       入式区分     試験名     試験日                                                                                                    | 検索された試験                                                              |                                                           |               | - 62,000                               |              | 学力選抜の検査場は「本                               |
| 上の項目を入力すると入試区分が表示されます。「選択」をクリックする。<br>現在選択中の試験<br><u>現在選択中の試験</u><br><u>現在選択中の試験</u><br><u>市込済試験</u><br><u>市込済試験</u><br><u>和選: 機械、検査場本想/学力: 検査場本想</u> 」月14日<br><u>選択</u> 解除<br><u>運用による選抜</u> 推薦: 機械、検査場本想/学力: 検査場本想 1月14日<br><u>運用による選抜</u> 推動: 機械、検査場本想/学力: 検査場本想 1月14日<br><u>運用による選抜</u> <u>運用</u> : 機械、検査場本想 1月14日<br><u>運用による選抜</u> <u>運用</u> : 機械、検査場本想 1月14日<br><u>運用による</u><br><u>市込済試験</u><br><u>入試区分</u> <u>試験名</u> <u>試験日</u>                                                                                                    | 入試区分<br>推薦による選抜                                                      | 武験名<br>推薦:機械、検査場 本郷/学力:検査場 本郷                             | 試験日<br>1月14日  | 選択 > 選                                 | <del>択</del> | 郷キャンパス、射水キャ                               |
| 現在選択中の試験<br>現在選択中の試験                                                                                                    | トの項目を入力す。                                                            | ると入試区分が表示さ                                                | れます。「遺        | 曜択  をクリック                              | する。          | ンパス、最寄り地」から<br>選べます。推薦選抜の検                |
| 現在選択中の試験        入試区分     試験名       試験日     選択解除       理志済試験        未题主 本郷ノ学力:検査場 本郷ノ学力:検査場 本郷 1月14日       運り応許       単込済試験       入試区分     試験名       試験名       試験名       試験日                                                                                                    |                                                                      |                                                           |               |                                        | , 00         | 査会場は志望学科(推                                |
| 現在選択中の試験       試験名       試験日       選択解除         注意による選抜       推薦: 磯城、検査場 本郷/学力: 検査場 本郷       1月14日       選択解除         申込済試験                                                                                                    |                                                                      |                                                           |               |                                        |              | 高ののので、アバスです。                              |
| 入試区分         試験名         試験日         選択解除           推薦による選抜         推薦: 磯城、検査場 本郷/学力: 検査場本郷         1月14日         選択解除           申込済試験         1月14日         選択解除           未効キャンパス<br>最寄地         最寄地           入試区分         試験名         試験日                                                                                                    | 現在選択中の試験                                                             |                                                           |               |                                        |              | 本郷キャンパス・                                  |
| 推薦による選抜 推薦:機械、検査場本郷/学力:検査場本郷 1月14日 選択解除<br>申込済試験<br><b>入試区分 試験名 試験日</b>                                                                                                    | 入試区分                                                                 | 試験名                                                       | 試験日           | 選択解除                                   |              | 選んでください                                   |
| 申込済試験<br><b>入試区分 試験名 試験日</b>                                                                                                    | 推薦による選抜                                                              | 推薦:機械、検査場 本郷/学力:検査場 本郷                                    | 1月14日         | ~~~~~~~~~~~~~~~~~~~~~~~~~~~~~~~~~~~~~~ | 辞            | 本郷キャンパス<br>射水キャンパス                        |
| 入試区分 試験名 試験日                                                                                                    | 申込済試験                                                                |                                                           |               |                                        |              | 最寄地                                       |
|                                                                                                    | 入試区分                                                                 | 試験名                                                       |               | 試験日                                    |              |                                           |
|                                                                                                    | お知らせ                                                                 |                                                           |               |                                        |              |                                           |
| お知らせ                                                                                                    | 初回は必ず「保存して中断する」を選択し<br>マイページに戻った後、「申込確認」から                           | てください。<br>申込内容を確認できます。中学校や保護者による確                         | 認を受けてください。    |                                        |              |                                           |
| お知らせ<br>初回は必ず「保存して中断する」を選択してください。<br>マイページに戻った後、「申込確認」から申込内容を確認できます。中学校や保護者による確認を受けてください。                                                                                                    |                                                                      | 展る お支 面へ                                                  | 保存して中断する      |                                        |              |                                           |

#### 「保存して中断する」をクリックし、マイページに戻った後、「申込確認」から申込内容を確認 できます。中学校や保護者による確認を受けてください。 お支払い画面へ(STEP4)に進み、支払いが完了するとweb出願システムでは変更ができません。

# 手順3 申込内容確認

| 申込情報保存完了                                |              |
|-----------------------------------------|--------------|
| 申込情報を保存しました<br>申込を再開する場合はマイページよりお願いします。 |              |
|                                         | マイページへ ログアウト |

「マイページに戻り、「申込確認」から申込内容を確認できます。

| コウセン タロウ さんのマイページ                                                                                                    |  |
|----------------------------------------------------------------------------------------------------|--|
| 申込履歴・配信メールを確認する                                                                                                    |  |
| お知らせ                                                                                                    |  |
| 【写真票の写真について】<br>写真貼付欄に顔写真(縦4cm×横3cm)を貼付してください。または、画面上の青ボタンより顔写真データをアップロードしてください。<br>※顔写真をアップロードしていただくと、写真の貼付が不要になります。 |  |
| 【顔写真について】<br>1.最近3ヶ月以内撮影(カラー・白黒可)<br>2.正面上半身脱帽(縦4cm×横3cm)                                                             |  |

| 申込履歴      |         |      |      |      |      |            |     |
|-----------|---------|------|------|------|------|------------|-----|
| 申込番号      | 入試区分    | 申込日  | 支払方法 | 入金情報 |      |            | 受験票 |
| 241500009 | 推薦による選抜 | 一時保存 | -    | -    | 申込確認 | 続きから キャンセル | -   |

新規申込手続きを行うには、上記の申込が完了している必要があります。

#### 手順3 申込内容確認

| 申込内容確認(富山高等専門学校              | (テスト))                                 |
|------------------------------|----------------------------------------|
| 試験名・お支払い方法の確認                |                                        |
| 試験名 · 試験日                    | 推薦:鳾铽、検查場 本郷/学力:検査場 本郷 1月14日           |
| お支払い方法                       | -                                      |
| 志願者情報の確認                     |                                        |
| 氏名(漢字)                       | 高専 太郎                                  |
| 氏名(力ナ)                       | コウセン タロウ                               |
| 本システムで入力できない漢字の有無            | なし                                     |
| 生年月日                         | 2008年01月01日                            |
| 郵便番号                         | 9398630                                |
| 都道府県                         | 富山県                                    |
| 市区町村                         | 富山市                                    |
| その他を選んだ方は入力してください            | 中略                                     |
|                              | <u>申込内容確認書の5の表示・印刷について</u><br>申込内容確認書  |
| ダウンロードできない方はこちら              |                                        |
| コンビニエンスストアでプリントする方はこちら       |                                        |
| 「申込内容確認」の画面<br>と登録内容をPDF ファ・ | 回の最下部にある「申込内容確認書」をクリックする<br>イルで出力できます。 |

#### (申込内容確認書サンプル)

|                       | 申込内容確認書                |                                         |
|-----------------------|------------------------|-----------------------------------------|
| 富山高等専門学校(テス           | . +)                   |                                         |
| 出願申込番号                | 241500009              | 由込内容確認書で中学校の先生や保護者か                     |
| 入金状況                  | -                      | ら入力した内容の確認を受けてください。                     |
| 試験日                   | 試験名                    | 中心内谷唯認書は田身中子校専用リイトか                     |
| 1月14日(日)              | 推薦:機械、検査場 本郷/学力:検査場 本郷 | ら、中子校でも確認できます。<br>  申込内容を確認後、検定料支払に進んでく |
| 氏名(漢字)                | 高専 太郎                  | ださい。                                    |
| 氏名(カナ)                | コウセン タロウ               |                                         |
| 本システムで入力できない漢字の<br>有無 | なし                     |                                         |
| 生年月日                  | 2008年1月1日              |                                         |
| 郵便番号                  | 9398630                |                                         |

| コウセン                                                                           | タロウ さんのマー                                                                            | イページ                        |                     |           |            |           |     |
|--------------------------------------------------------------------------------|--------------------------------------------------------------------------------------|-----------------------------|---------------------|-----------|------------|-----------|-----|
| 申込履歴・配信>                                                                       | くールを確認する                                                                             |                             |                     |           |            |           |     |
| お知らせ<br>(写真栗の写真に<br>写真貼付欄に顔写。<br>※顔写真をアップ<br>(顔写真について)<br>1. 最近3ヶ月<br>2. 正面上半身 | ついて】<br>直(縦 4 cm×横 3 cm)を貼<br>ロードしていただくと、1<br>】<br>以内撮影(カラー・白黒可<br>説帽(縦 4 cm×横 3 cm) | 5付してください。<br>写真の貼付が不要<br>[) | 。または、画面上(<br>になります。 | の青ボタンより顔写 | 真データをアップロー | ドしてください。  |     |
| 出願用顔写真を登録                                                                      | する方はこちら                                                                              |                             |                     |           |            |           |     |
| 申込履歴                                                                           |                                                                                      |                             |                     |           |            |           |     |
| 申込番号                                                                           | 入試区分                                                                                 | 申込日                         | 支払方法                | 入金情報      |            |           | 受験票 |
| 241500009                                                                      | 推薦による選抜                                                                              | 一時保存                        | -                   | -         | 申込確認       | 装きからキャンセル | -   |
|                                                                                |                                                                                      |                             |                     |           |            |           |     |

新規申込手続きを行うには、上記の申込が完了している必要があります。

申込内容を確認後、マイページの「続きから」をクリックし、Step3/試験選択まで進む

| 入試区分                                              | 試験名                                                         | 試験日                    | 選択解除 |
|---------------------------------------------------|-------------------------------------------------------------|------------------------|------|
| 推薦による選抜                                           | 推薦:機械、検査場 本郷/学力:検査場 本郷                                      | 1月14日                  | 選択解除 |
| 申込済試験                                             |                                                             |                        |      |
| 入試区分                                              | 試験名                                                         | 試験日                    |      |
|                                                   |                                                             |                        |      |
| <mark>別回は必ず「保存して中断す</mark><br>マイページに戻った後、「申:<br>- | る」を選択してください。<br>込確認」から申込内容を確認できます。中学校や保護者による確<br>戻る。お支払い画面へ | 認を受けてください。<br>保存して中断する |      |
|                                                   |                                                             |                        |      |
| 確認                                                | ×                                                           |                        |      |

# Step4 お支払い方法の入力

|                                                                         | 育報入力 試験選択 お交払い方法の入力 出願情報の雑                                                    | 認》 送信完了 》 |               |
|-------------------------------------------------------------------------|-------------------------------------------------------------------------------|-----------|---------------|
| tep4 お支払し                                                               | 1万法の人刀                                                                        |           |               |
| 試験名・試験[                                                                 | 8                                                                             |           |               |
| 入試区分                                                                    | 試験名                                                                           | 試験日       |               |
| 推薦による選抜                                                                 | 推薦:機械、検査場 本郷/学力:検査場 本郷                                                        | 1月14日     |               |
|                                                                         |                                                                               |           | 検定料 ¥16,500-  |
| お支払い方法の<br>※お支払い方法により                                                   | 2)選択<br>学務手数料が異なりますので、学務手数料を確認しお手続きしてください。                                    |           |               |
| <ul> <li>クレジットカー</li> </ul>                                             | 4                                                                             |           | [事務手数科 ¥514-] |
| 0 コンビニエンス                                                               | ストア                                                                           |           |               |
| 0 ペイジー・金融                                                               | 機關ATM(現金)                                                                     |           |               |
| ご利用可能な金融機図                                                              | THEORY                                                                        |           |               |
| ○ ペイジー・金融                                                               | 機関ATM(カード・通帳)                                                                 |           |               |
| ご利用可能な金融構成                                                              | IATMIEDUVE                                                                    |           |               |
| ○ペイジー (ネッ                                                               | トバンキング)                                                                       |           |               |
|                                                                         |                                                                               |           |               |
| お知らせ                                                                    |                                                                               |           |               |
| <ul> <li>手数料が表示されます</li> <li>(支払い手段を変更する)</li> <li>検定料決済後の申込</li> </ul> | すので、必ずご確認ください。<br>る場合は、この画面に戻り再選択してください。)<br>内容脳違いによる取消し・返金は一切できませんのでご注意ください。 |           |               |
|                                                                         | 戻る 確認画面へ                                                                      |           |               |

お支払い方法により事務手数料が異なります。

| お支払い方法               | 事務手数料 |
|----------------------|-------|
| クレジットカード             | ¥514- |
| コンビニエンスストア           | ¥440- |
| ペイジー・金融機関ATM(現金)     | ¥440- |
| ペイジー・金融機関ATM(カード・通帳) | ¥440- |
| ペイジー(ネットバンキング)       | ¥514- |

【お支払い期限】 推薦選抜 <u>令和6年1月5日(金)12時</u>

学力選抜または帰国生徒選抜 <u>令和6年1月25日(木)17時</u>

検定料のお支払い方法については本校ホームページの支払いガイドをご覧ください。

【WEB出願システム参考資料】

- <u>出願手順サイト</u>
- ペイジー支払いガイド
- コンビニ支払いガイド
- コンビニ印刷ガイド

### Step5 出願情報の確認

入試区分選択 出職情報入力 試験選択 お支払い方法の入力 出職情報の確認 送信完了 Step5 出願情報の確認 試験名・検定料・お支払い方法の確認 試験名 · 試験日 推薦:機械、検査場 本郷/学力:検査場 本郷 1月14日 検定料 16,500円 事務手数料 514円 合計 17,014円 お支払い方法 クレジットカード セキュリティコード セキュリティコードとは (半角数字) クレジットカードを選択した画面です。 志願者情報の確認 氏名(漢字) 高専 太郎 氏名(カナ) コウセン タロウ

| 本システムで入力できない漢字の有無 | なし          |
|-------------------|-------------|
| 生年月日              | 2008年01月01日 |
| <b>郵便</b> 番号      | 9398630     |
| 都道府県              | 富山県         |
| 市区町村              | 富山市         |
|                   |             |
|                   |             |

| クリックする前に以下の項目を再確認し、誤りがなければチェックをつけてください。<br>申込内容           |                                 |
|-----------------------------------------------------------|---------------------------------|
| 富山高等専門学校(テスト)                                             | 申込情報と志願者情報に間遅いかなけ<br>ればチェックを入れる |
| お申込みの試験は以下の内容でお間違えはありませんか<br>推薦:機械、検査場 本郷/学力:検査場 本郷 1月14日 |                                 |
| 志願者情報                                                     |                                 |
| 氏名(漢字) は志願者本人の氏名ですか                                       |                                 |
| 高專 太郎                                                     |                                 |
| 生年月日は志願者本人の生年月日ですか                                        |                                 |
| 2008年01月01日                                               |                                 |
| 住所は全て入力されていますか(入力可能文字数を超える場合を除く)                          |                                 |
| 富山県 富山市 本郷町13 富山高専マンション101号室                              |                                 |
| その他申込内容に誤りはありませんか                                         |                                 |

3. WEB出願サイトの手順(推薦選抜、学力選抜または帰国生徒選抜)

# Step6 送信完了

| 3 National Institute of Technology, Toyama College                                                                                                    |                                                                 |
|----------------------------------------------------------------------------------------------------|-----------------------------------------------------------------|
| (試区分選択)出願情報入力)試験選択)お支払い方法の入力)出願情報の確認                                                                                                    |                                                                 |
| Step6 送信完了 (検定料をお支払いください)                                                                                                    |                                                                 |
| 学校からのお知らせ<br>【受験票・写真票の印刷】<br>マイベージにある「受験票」ボタンより「受験票・写真票」を「A4横」にて印刷してください。<br>検定科のお支払いがまだの方は、検定科のお支払い完了後、マイページより印刷してください。                                                          | 支払い方法がコンビニ、セブ<br>ンーイレブンでの例です。<br>送信完了後、「申込受付、お<br>よび検定料お支払いのお知ら |
| 【提出書類について】<br>募集要項を参照のうえ、3 (1) 2 書類(郵送又は持参)による手続きに記載の書類を在籍学校長が一括し提出する必要があります。                                                                                                    | <ul> <li>セ」のメールが届きます。</li> <li>支払期限までに代金をお支払</li> </ul>         |
| 出願申込を受け付けました(申込番号:241500009)<br>以下の払込票番号をセブン・イレブンのレジへ提示いただき、<br>「インターネット支払」とお申し付けのうえ、支払期間までに代金をお支払ください。                                                                           | ください。<br>支払い完了後、マイページより受験票・写真票をダウン<br>ロードできます。                  |
| 払込票番号 : 1111111111<br>お支払期限 : 2024/01/05 17:00:00<br>お支払金額 : 16,940円                                                                                                    |                                                                 |
| セブン-イレブン以外でのお支払いはできませんのでご注意ください。<br>なお、お支払いの前に申込内容に間違いがないかご確認ください。<br>お支払い後の内容間違いによる取消し、返金は一切できませんのでご注意ください。<br>詳しいお支払い方法については、<br>「よくある質問」-「支払について」-「支払方法について知りたい。」をご確認ください。     |                                                                 |
| マイページへ ログアウト                                                                                                    |                                                                 |
| 入試区分選択 出願情報入力 試験選択 お支払い方法の入力 出願情報の確認 送信完了                                                                                                    |                                                                 |
| Step6 送信完了                                                                                                    |                                                                 |
| 学校からのお知らせ<br>【受験票・写真票の印刷】                                                                                                    | 支払い方法がクレジット<br>カードの例です。<br>送信完了後 「由込受付完                         |
| マイページにある「受験裏」ボタンより「受験票・写真票」を「A4棟」にて印刷してください。<br>検定料のお支払いがまだの方は、検定料のお支払い完了後、マイページより印刷してください。<br> <br>【提出書類について】<br>募集要項を参照のうえ、3 (1) 2 書類(郵送又は持参)による手続きに記載の書類を在籍学校長が一括し提出する必要があります。 | て、および検定料お支払完<br>了のお知らせ」のメールが<br>届きます。                           |
| 出願申込および決済が完了しました(申込番号:241500010)                                                                                                    | マイページに戻り、受験<br>票・写真票が印刷できます。                                    |
| N***-                                                                                                    |                                                                 |

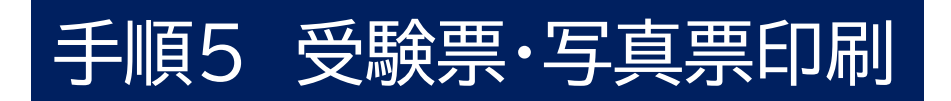

コウセン タロウ さんのマイページ

申込履歴・配信メールを確認する

お知らせ

【写真票の写真について】

は考察が少考について」 写真貼け欄に頗写真縦44cm×横3cm)を貼付してください。または、画面上の青ボタンより顔写真データをアップロードしてください。 ※顔写真をアップロードしていただくと、写真の貼付が不要になります。

【顔写真について】 1. 最近3ヶ月以内撮影(カラー・白黒可) 2. 正面上半身脱帽(縦4cm×横3cm)

| 申込履歴      |         |       |          |             |      |     |   | マイページより受験票・写 |
|-----------|---------|-------|----------|-------------|------|-----|---|--------------|
| 申込番号      | 入試区分    | 申込日   | 支払方法     | 入金情報        |      | 受験票 | 1 | 真票をダウンロードできま |
| 241500010 | 推薦による選抜 | 9月21日 | クレジットカード | 決済完了(9月21日) | 申込確認 | -   |   | す。           |

| 試験情報                                                                           |                                                                                       |             |                                                  |
|--------------------------------------------------------------------------------|---------------------------------------------------------------------------------------|-------------|--------------------------------------------------|
| 入試区分                                                                           | 推薦による選抜                                                                               |             |                                                  |
| 試験名 • 試験日                                                                      | 推薦:機械、検査場 本郷/学力:検査場 本郷 1月14日                                                          | [ 1711001 ] |                                                  |
| ダウンロード<br>受験票PDFをダウンロードします。<br>練写真を登録しておくと、受験票P<br>(写真の登録はマイハージより行き            | DFに勝写真を表示することができます。<br>えます)                                                           |             |                                                  |
| ブラウザ上でPDFを開き印刷を行う<br>PDFを保存した後は、AdobeRead<br>AdobeReaderをお持ちでない方は<br>Ser Adobe | うと、罫線が消えたり、レイアウトが崩れる場合があります。<br>erを利用して表示・印刷を行ってください。<br>以下リンクよりダウンロードし、インストールしてください。 |             | 「受験票」を表示をクリック<br>すると受験票・写真票のPDF<br>ファイルをダウンロードでき |
|                                                                                | 「受験票」表示                                                                               |             | ます。                                              |

「受験票」と「写真票」とA4サイズ横・白色用紙に印刷してください。 写真の登録をされていない方は写真を貼り付けてください。

#### 手順5 受験票·写真票印刷

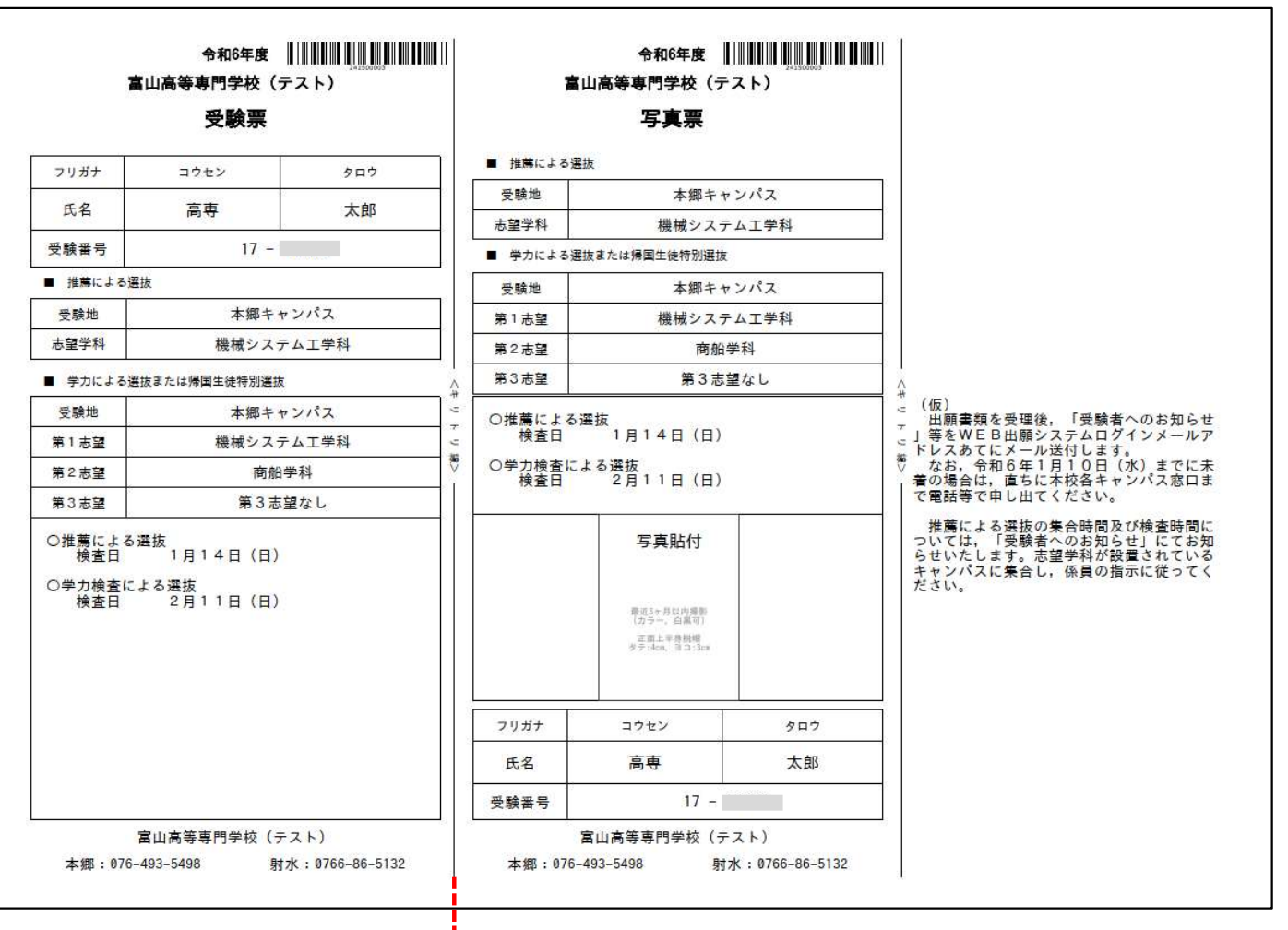

#### 受験票は検査に持参する

#### 写真票は中学校に提出

出願内容を確認し、写真票に志願者の顔写真(最近3ヶ月以内に撮影したもの、縦40mm×横30mm、 裏面に受験番号・氏名を書いてから全面にのり付け)を貼付してください。尚、顔写真をアップロー ドした場合は、受験票・写真票とともに印刷されるため、貼付不要です。

「 受験票 」と「 写真票 」 は A 4 サイズ横 ・白色用紙に印刷してください。写真票は在籍(出身) 学校へ提出してください。

#### 【注意事項】

・顔写真データを写真票に印刷した際、印刷画像が不鮮明な場合は、通常の写真を上から貼付してく ださい。

顔写真の登録については本校ホームページの支払いガイドをご覧ください。 【WEB出願システム参考資料】 出願手順サイト 顔写真登録ガイド ٠ ペイジー支払いガイド • コンビニ支払いガイド • コンビニ印刷ガイド .

### 以上で、WEB 出願の手続きは終了です。

# 3. WEB出願サイトの手順 (学力選抜または帰国生徒選抜学力選抜)

- 手順1 ユーザ登録
- 手順2 志願者情報の入力
- 手順3 申込内容確認
- 手順4 検定料支払
- 手順5 受験票・写真票印刷
- 手順1、3、4、5は推薦選抜と同じです。推薦選抜の説明ページをご覧ください。

# 手順2 志願者情報の入力

### Step1 入試区分

| 入試区分選択 出願情報入力 | >> 試験道 | 銀 お支払い方法の入力 当願情報の確認 送信完了  | i i i i i i i i i i i i i i i i i i i                           |
|---------------|--------|---------------------------|-----------------------------------------------------------------|
| Step1 入試区分選択  |        |                           |                                                                 |
| 入試区分選択        |        |                           | 空力途寄によス選歩(由以期限・1/15~1/25) ▼                                     |
| A             | 武区分    | 学力検査による選抜(申込期間:1/15~1/25) | 通んでください<br>増悪による選抜(申込期間:12/11~1/5)<br>学力検査による選抜(申込期間:1/15~1/25) |
|               |        | 戻る<br>次へ                  | ·帰国生徒特別選拔(申込期間:1/15~1/25)                                       |

規約同意確認を最後までスクロールして読み、「同意して次へ」または「同意しない」をクリックする。

### 手順2 志願者情報の入力

## Step2 志願者情報入力

| ☆ 富山高等専門学校 National Institute of Technology.Toyama Colle                                                                         | マイページ         ログイン信報変更         志騒者信報変更         申込履歴         ログアウト           00         (*) コウセン タロウ さん                                                                                                    |                                           |
|----------------------------------------------------------------------------------------------------|----------------------------------------------------------------------------------------------------|-------------------------------------------|
| 入試区分選択 出願情報入力 試明                                                                                                    | 繊択 シ お支払い方法の入力 シ 出職情報の雑誌 シ 送信完了 シ                                                                                                    |                                           |
| Step2 出願情報入力                                                                                                    |                                                                                                    |                                           |
| ■志職者情報に登録されている項目が自動で<br>画面上部のメニュー「志願者情報変更」から                                                                                     | セットされています。<br>登録内容を修正できます。                                                                                                    |                                           |
| お知らせ                                                                                                    |                                                                                                    |                                           |
| ◆情報入力の際は、本校の学生募集要項を<br>◆生年月日に該当する選択設がない場合は<br>推薦による選抜において不合格の場合に、<br>会場を記載くたさい。申前相談がまだの方<br>なお、本校の「主たる受験地」である、本<br>の記入はしないでください。 | 参照してください。<br>本校までご連絡ください。<br>学力検査による選抜を希望する方で、最寄り地受験制度の利用を希望する場合は、 <mark>必ず事前相談をしたうえで、受入れ可となった</mark><br>は、本校募集要項をご確認の上、問い合わせフォームから必要事項をご入力ください。<br>御キャンパス会場・射水キャンパス会場については、事前相談不要です。最寄り地受験とはなりませんので、会場番号・会場略称 |                                           |
| 志願者情報入力                                                                                                    |                                                                                                    |                                           |
| 氏名(漢字) 👌                                                                                                    | 姓:                                                                                                    |                                           |
| 氏名(カナ) 🗸                                                                                                    | セイ: コウセン メイ: タロウ (注意カオ)                                                                                                    | 本システムで入力できない                              |
| 本システムで入力できない漢字の有<br>無 🌌                                                                                                    | ○ なし、 ○ あり                                                                                                    | ▲ 淏子か氏名にめる場合は間<br>▲ 易字体に置き換えて入力し、         |
| 生年月日 💩 🕱                                                                                                    | 2008年 💙 1月 💙 1日 🗸                                                                                                    | 「あり」を選択して下さい。                             |
| 住所                                                                                                    |                                                                                                    |                                           |
| <b>爹便番号</b> 💩                                                                                                    | 9398630 住所検索 *気欲手:ハイフンはし76)                                                                                                    | 郵便番号(半角数字:ハイ                              |
| 都道府県                                                                                                    | 割と思え                                                                                                    | 】フンなし7桁)の住所検索<br>→ いら白動 λ カズキます           |
| 市区町村 💩                                                                                                    | 周山市 (2音:(約5つ市)                                                                                                    |                                           |
| 町名・番地 必須                                                                                                    | 本期町13 (金舟:(例)○○1-1-1)                                                                                                    |                                           |
| 建物名・部屋番号                                                                                                    | (金角:(例)○○マンション1011号至 (金角:(例)○○マンション101)                                                                                                    |                                           |
| 電話番号 必須                                                                                                    | 123     -     456     -     7890                                                                                                    |                                           |
| 出身校 砂溜                                                                                                    | 富山県・                                                                                                    |                                           |
|                                                                                                    | 富山市・・                                                                                                    |                                           |
| 了办物办学校                                                                                                    |                                                                                                    | 在学中(2024年3月卒業見込み) 🗸                       |
| ての他の子校                                                                                                    | (1893年5月7日本第日3.)<br>(1893年5月7日本第日3.)<br>(1893年5月7日本日3.)                                                                                                    | 選んでください                                   |
| 在聯举案区分 🗞                                                                                                    | 14十十(2024年5月卒異党込分) > -                                                                                                    | 在学中(2024年3月卒業見込み)<br>卒業(2023年3日)          |
| 学校卒業後の履歴(該当があれば記入<br>してください)                                                                                                    |                                                                                                    | 卒業(2023年3月)<br>卒業(2022年3月)<br>卒業(2021年3月) |

# Step2 志願者情報入力

| 第1志望                      | 検信システム工学科     ・       第 2 志望,第 3 志望が無い場合は必ず「志望なし」を選択してください                                                                                                    | 第1志望<br>6学科から選択してください                                                                                                    |
|---------------------------|----------------------------------------------------------------------------------------------------|----------------------------------------------------------------------------------------------------|
| 第2志望<br>第3志望              | 商船学科        志盛なし                                                                                                    | 機械システム工学科 ✓<br>遅んでください<br>機械を ファム工学科                                                                                                    |
| 学力選抜の最寄り地等受験会場<br>相談した方のみ | (事前<br>入力)<br>**上欄には「会場番号、会場略称」を記載してください。<br>【最寄り地等受験の会場は、事前相談の結果、受け入れ可となった志願者の入力可<br>能です。<br>【最寄り地等受験の会場」へ会場一覧に記載されている「会場番号、会場略称」な<br>入力してください。<br>**「会場一覧」をクリックすると別サイトへ移動します。この画面を閉じてしまわ<br>ないよう、ご注意ください。途中まで入力した内容を保存したい場合は、この画面<br>の必須項目をすべて入力後、「試験選択画面へ」を押して次のページへ進み、「保<br>存して中断する」をクリックすると一時保存ができます。 | 機械システム工学科<br>電気制御システム工学科<br>物質化学工学科<br>電子情報工学科<br>国際ビジネス学科<br>商船学科                                                                                                    |
|                           | <ul> <li>第2志望</li> <li>第1志望とした学科を除いた残りの5学科から選択できます。第2志望が無い場合は必ず「志望なし」を選択してください。</li> <li>第3志望</li> <li>第1志望と第2志望学科を除いた残りの4学科から選択できます。第3志望が無い場合は必ず「志望なし」を選択してください。</li> </ul>                                                                                                    | <ul> <li>商船学科</li> <li>→</li> <li>         選んでください         機械システム工学科         電気制御システム工学科         物質化学工学科         電子情報工学科         国際ビジネス学科<br/>商船学科<br/>志望なし     </li> </ul> |

「最寄り地等受験の会場」へ<u>会場一覧</u>に記載されている「会場番号、会場略称」を入力してください。

### Step2 保護者情報入力は推薦選抜と同じです。推薦選抜の 説明をご覧ください。入力後、Step3 試験選択へ進む

### Step3 試験選択

| Step3 試験選択                                                                                                    |                                                    |
|----------------------------------------------------------------------------------------------------|----------------------------------------------------|
|                                                                                                    |                                                    |
| お知らせ<br>■Step2で選択した「第1志望」と同じ「第1志望学科」を選択してください。<br>確認にはこのページ下部の戻るボタンをご使用ください。<br>最寄り地を験制度を利用できるのは、事前相談をしたうえで、受入れ可となった方のみです。事前相談がまた<br>必要事項をご入力ください。 | の方は、本校募集要項をご確認の上、問い合わせフォームから                       |
| 試験検索<br>出願する試験を検索し、画面中段の選択ボタンを押してください。                                                                                                    | STEP2 第1志望学科と同<br>じ学科を選択する。                        |
| 入試区分     学力検査による選抜       試験日     2月11日       第1志望学科     編成システム工学科       学力検査による選抜の検査場     本ポキャンパス                                                  | 学力選抜の検査場は「本郷<br>キャンパス、射水キャンパ<br>ス、最寄り地」から選べま<br>す。 |
|                                                                                                    | N8442 本郷キャンパス V                                    |
| ヘ両処方         両級右         両級日           学力検査による選抜         学力:機械、検査場本部         2月11日                                                                 | 選択<br>選択                                           |

| 入試区分           | 試験名          | 試験日   | 選択解除 |
|----------------|--------------|-------|------|
| 学力検査による選抜      | 学力:機械、検査場 本郷 | 2月11日 | 選択解除 |
|                |              |       |      |
|                |              |       |      |
| */110+         |              |       |      |
| 0,410,6        |              |       |      |
|                | 「を避辺してください」  |       |      |
| 初回は必ず「保存して中断する |              |       |      |

「保存して中断する」をクリックし、マイページに戻った後、「申込確認」から申込内容を確認 できます。中学校や保護者による確認を受けてください。 お支払い画面へ(STEP4)に進み、支払いが完了するとweb出願システムでは変更ができません。

### 手順3 申込内容確認以降は推薦選抜の説明をご覧ください。